# 2021(令和3)年度入試 インターネット出願方法

- ・事前に「@e-shiharai.net」からのメール、URL付のメールが受信できるように設定をお願いします。
- ・システム、操作に関するお問い合わせは、<u>出願サイト画面右下</u>「お問合せ先」に記載されている miraicompass(ミライコンパス)サポートセンターへお願いします。
- ◆ ユーザID(メールアドレス)の登録
  - ※ 既に「miraicompass」の共通ID登録をされている方は、この作業は不要です。 登録済のメールアドレス・パスワードを入力してログインし、マイページへお進みください。
  - 本校ホームページから、出願サイトを開いてください。
     ※ 2020(令和2)年12月20日(日)0:00以降にアクセス可能となります。
  - ②「はじめての方はこちら」をクリックしてください。
     ※ 2回目以降のご利用時には、メールアドレスとパスワードを入力してログインしてください。

|                                                                                                    | 学校からのお知らせ         |  |
|----------------------------------------------------------------------------------------------------|-------------------|--|
| 【はじめて手続される方へ】<br>・ ユーザID (メールアドレス)をはじめて登録される方は、下のボタン<br>をクリックしてください                                                               | 学校からのお知らせはありません   |  |
| <ul> <li>miraicompassサイトでmcID (共通ID) として登録された方は、ログ<br/>インにお進みください。</li> </ul>                                                     | システムに関するお知らせ      |  |
| はじめての方はこちら 人口いい力                                                                                                    | システムからのお知らせはありません |  |
| (ユーザD登録がお落みの方へ)<br>・ 登録茶みのユーザロン(メールアドレス)、ノ(スワードを入力のうえ、<br>「ログイン」をワリックしてください。<br>・ メールアドレスの変更を希望される場合は、ログイン後、「メールアド<br>レスを見、レイを知い、 |                   |  |
| メールアドレス                                                                                                    |                   |  |
| email                                                                                                    |                   |  |
| パスワード □ バスワードの秋字細胞                                                                                                    |                   |  |
| Password                                                                                                    |                   |  |
| ログイン                                                                                                    |                   |  |
|                                                                                                    |                   |  |

③ メールアドレスを入力し、「送信」をクリックしてください。
 ※ 本校からの緊急連絡等もすぐにご確認いただけるメールアドレスを登録してください。

| ユーザIDとしてご利用いただくご自身の受信可能なメールアドレスを入力して、「送信」ボタンを押してくださ<br>い、<br>入力されたメールアドレス覧てにユーザ登録用の模倣コードを送信します。<br>メールが振きましたら、メールに配着された魔球コードを入力し、パスワード登録(本登録)を行ってください。<br>(確認コードの有効期間は20分です)                                           |
|----------------------------------------------------------------------------------------------------|
| ※登録いただいたメールアドレスに、学校からの営造連構などを決居することがございます。 ※登録いただいたメールアドレスを公開する、または第三者に提供することはありません。 ※「利用規約」をご確認いただいたのち、ご利用ください。                                                                                                    |
| <應要>                                                                                                    |
| <ul> <li>入力されたメールアドレスに、登録完了等の確認メールを送信します。</li> <li>フィーチャー・フォン (通称:ガラウー)は、確認コードお知らちメールの受信はできますが、その後の<br/>お手持ちは行気ません、インターネットに提応されていりンコラではお味らさください。</li> </ul>                                                            |
| <等例に協定をご確認ください><br>・ ご目号のメールアドレスを、「@eshiharai.net」からのEメールが受信できるように協定してください。<br>・ 確認」ート形知らせメールにはURLがな話されております。URL付メールが受信できるように協定してく<br>ださい。<br>・ 各キャリプのメール受信協定方法は、ごちらでご確認ください。<br><u>docomp</u><br>型<br><u>SoftBank</u> |
|                                                                                                    |

④ ③で入力したメールアドレス宛て送信されるメールに従って、確認コード、志願者氏名(カナ)、 生年月日、およびパスワードを登録してください。

※ \*共通ID登録として登録、すると、ここで登録したメールアドレス・パスワードを使って、<u>同じWeb出願</u> システム(miraicompass)を導入している</u>他校の出願サイトにもログインできるようになります。

# ◆ 出願情報の入力

登録したメールアドレス・パスワードでログインするとマイページに進みます。

※ 双子など複数名出願の場合には、右上のメニューにある「志願者情報変更」から「志願者追加」をしてください。 追加後、「志願者切替」をクリックして志願者を選択すると、その志願者のマイページに進みます。

「出願用顔写真を登録する方はこちら」をクリックして、受験票の顔写真を登録してください。 ※登録せず、受験票に写真を貼付していただいても結構です。

⑤「新規申込手続きへ」をクリックしてください。

| 逻 獨 協 中<br>Dokkyo Junior                                                                                                    | ・学校・獨協<br>& Senior High School                                                                                                    | 高 等 学 校                                                                                                    | マイページ                               | ログイン情報変更        | 志願者情報変更 | 申込履歴 ログアウ<br>(デドッキョウタロウ | ウト<br>りさん |
|----------------------------------------------------------------------------------------------------|----------------------------------------------------------------------------------------------------|----------------------------------------------------------------------------------------------------|-------------------------------------|-----------------|---------|-------------------------|-----------|
| ドッキョウ                                                                                                    | タロウ さんのマイ^                                                                                                    | ページ                                                                                                    |                                     |                 |         |                         |           |
| お知らせ<br>(受破票に知らする)<br>(受破票に知らする)<br>が構成、無情景で出<br>、また、アップロート<br>登録すると、受鉄県<br>・ 2000<br>2007<br>2007<br>200 | いて<br>5月を登録(アップロード))<br>5月を登録(アップロード)<br>1000<br>1000 | ノてください。<br>ク、カラー、白風ごちらでも結<br>ビクロルで、横幅と時間の以<br>加が不見ておりまです。<br>加が不見ておしてす。<br>していただいでも構成です。<br>撮影のもの、カラー、白風ごさ | 場です。<br>取が3:4の副会です。<br>5らでも結婚です。    |                 |         |                         |           |
| 申込履歴                                                                                                    |                                                                                                    |                                                                                                    |                                     |                 |         |                         |           |
| 中込確定何報はあ                                                                                                    | 入試区分                                                                                                    | 申込日                                                                                                    | 支払方法                                | 入金情報            |         | 受験票                     |           |
|                                                                                                    | 1つの)<br>画面右                                                                                                    | メールアドレスで、双子など複<br>ヒメニューの「志聴者情報変更<br>新規                                                                     | 数名の出職を行う場合<br>」をクリックし、志願<br>即中込手続きへ | N<br>著を追加してください | リック     |                         |           |

⑥ 5つの入試区分の中から申込を希望する区分を選択し、「次へ」をクリックしてください。

| 人對位力                | 選んでください 🗸                                                                             | ~       |
|---------------------|---------------------------------------------------------------------------------------|---------|
|                     | 選んでください                                                                               |         |
|                     | 複款回同時出願用(申込期間:6/1~2/3)<br>第1回単独申込用(申込期間:6/1~1/31)                                     |         |
| お知らせ                | 第 2 回<午後>単独申込用(申込期間:6/1~1/31)<br>第 3 回単独申込用(申込期間:6/1~2/1)<br>第 4 回単独申込用(申込期間:6/1~2/3) |         |
| 下記、複数回同時出願をした際に適用され | 5受験料割引を利用する場合には、入試区分「複数回同時出願用」を選択して次へお進                                               | 送みください。 |
|                     |                                                                                       |         |

※ 複数回同時出願をした際に適用される受験料割引を利用する場合には、必ず「複数回同時出願用」を 選択してください。

⑦~⑨は、上記⑥で選択した入試区分ごとにご案内いたします。次ページ以降をご覧ください。

#### 【『複数回同時出願用』を選択した場合】

⑦ 志願者情報、保護者情報を入力し、「試験選択画面へ」をクリックしてください。

| 志願者情報入力                |        |               |     |     |        |
|------------------------|--------|---------------|-----|-----|--------|
| 志願者氏名(漢字) 💩            | 姓:     | 灣協            | 名:  | 太郎  | (全角)   |
| 志願者氏名(力ナ) 💩 🕫          | セイ:    | ドッキョウ         | ×1: | 90¢ | (金角力ナ) |
| パソコンで表示できない氏名の漢<br>字 🌆 | ● なし   | ○ あり          |     |     |        |
| 生年月日。8月日               | 2008年  | : 、 5月 、 5日 、 | •   |     |        |
| 住所                     | □ 海外の  | )方はチェック       |     |     |        |
|                        | 112001 |               |     | ē1  |        |

| 铼渡有氏石(洪子) 88 | 8± : | SRI Iso       | <b>A</b> : | -44  | (至時)   |
|--------------|------|---------------|------------|------|--------|
| 保護者氏名(力ナ) 😹  | セイ:  | ドッキョウ         | *1:        | イチロウ | (全角カナ) |
| 緊急連絡先 💩      | 03   | - 3943 - 9119 | (半角数字)     |      |        |
|              |      |               |            |      |        |

⑧「試験日」と「試験科目」を選ぶと、下に「選択」ボタンが出現します。 その「選択」ボタンを押すと、試験の選択が完了となります。

| 試験快究                       |                         |                            |      |
|----------------------------|-------------------------|----------------------------|------|
| 出願する試験を検索し、<br>(同時に複数出願する場 | 画面中段の選択ボタ<br>語合は、繰り返し検索 | ンを押してください。<br>・追加を行ってください) |      |
|                            | 入試区分                    | 複数回同時出願用                   |      |
|                            | 試験日                     | я́10:2月1日 🗸                | クリック |
|                            | 試験科目                    | 国語・舞歌・社会・理科                |      |
| 検索された試験                    |                         |                            |      |
| 入試区分                       |                         | 試験名                        | 選択   |
| 複数回同時出願用                   |                         | 第1回入試                      | > 選択 |

- ※ 同時に複数回出願する場合は、上記を繰り返し行ってください。
- ※第2回<午後>入試は、<u>出願時に集合時間を選択</u>していただきます。 試験科目で、「国語・算数<u>(14:45集合)</u>」または「国語・算数<u>(15:15集合)</u>」どちらかを選んでください。
- ★ 1グループを選択していて、入試当日その集合時間(14:45)に間に合わない場合は、2グループの時間割で 受験できます。
- ⑨「現在選択中の試験」に、出願を希望するすべての回の入試が正しく選択されているか確認のうえ、 「お支払い画面へ」をクリックして次へお進みください。(→ ⑩以降をご覧ください。)

| 人武区分                                                                                                    | 試験名                                                                                                    | 選択解除                       |
|----------------------------------------------------------------------------------------------------|----------------------------------------------------------------------------------------------------|----------------------------|
| 複数回同時出願用                                                                                                    | 第1回入試                                                                                                    | 選択解除                       |
| 複数回同時出順用                                                                                                    | 第2回<午後> 1グループ(14:45集合)                                                                                                    | 選択解除                       |
| 複数回同時出願用                                                                                                    | 第3回入試                                                                                                    | 選択解除                       |
| 申込済試験                                                                                                    |                                                                                                    |                            |
| 入試区分                                                                                                    | 試験名                                                                                                    |                            |
| の知らせ                                                                                                    | オペテの向の1時代でした翌期まれているれな辺のごう、 次々も迷惑く だっ                                                                                          | <b>b</b> ( ).              |
| の知らせ<br>「現在選択中の試験」欄に、 <b>出職を希望する</b><br>※一旦納入された受験相は理由の如何を問わ<br>十分にご確認ください。<br>◆1月31日(日)23:59までに第1回、第3日<br>20同時は細語:40,000円、30同時出船:50,000日 | すべての回の入試が正しく選択されているが確認のうえ、次へお進みくださ<br>すお返しいたしません。また、受熱料決済後の受熱日曜変更はできません。<br>クリック<br>および第4回入試に複数回同時出版とした場合の受熱料は、以下のとおり<br>000円 | <sup>Experi</sup> (保存して中断す |

※ 一旦納入された受験料は理由の如何を問わずお返しいたしません。 また、受験料決済後の受験日程変更はできません。十分にご確認ください。

- 【\*第1回単独申込用。・\*第3回単独申込用。・\*第4回単独申込用。を選択した場合】
- ⑦ 志願者情報、保護者情報を入力し、「試験選択画面へ」をクリックしてください。

|                                         | ל                              |        |                                         |          |                                         |                                         |
|-----------------------------------------|--------------------------------|--------|-----------------------------------------|----------|-----------------------------------------|-----------------------------------------|
| 志願者                                     | 氏名(漢字) 💩                       | 姓:     | 獨協                                      | 名:       | 太郎                                      | (全角)                                    |
| 志願者                                     | 氏名(カナ) 💩                       | セイ:    | ドッキョウ                                   | X7:      | 90¢                                     | (全角カナ)                                  |
| パソコンで表述                                 | 示できない氏名の漢<br>字 <mark>ある</mark> | ● なし   | ○ あり                                    |          |                                         |                                         |
|                                         | 生年月日。8項                        | 2008£  | 5A V 5A V                               |          |                                         |                                         |
|                                         | 住所                             | □ 海外の  | 0方はチェック                                 |          |                                         |                                         |
|                                         | 郵便番号 8項                        | 11200  | 14 住所検索 (半角数字:                          | ハイフンなし7船 | n                                       |                                         |
|                                         | 都道府県。8月                        | 東京都    | ~                                       |          |                                         |                                         |
| ~~~~~~~~~~~~~~~~~~~~~~~~~~~~~~~~~~~~~~~ | ~~~~~~                         | $\sim$ | ~~~~~~~~~~~~~~~~~~~~~~~~~~~~~~~~~~~~~~~ | ~~~~     | ~~~~~~~~~~~~~~~~~~~~~~~~~~~~~~~~~~~~~~~ | ~~~~~~~~~~~~~~~~~~~~~~~~~~~~~~~~~~~~~~~ |
| ■ 保護者情報入り                               | כ                              |        |                                         |          |                                         |                                         |
|                                         | 首氏名(漢字) 💩 🕅                    | 姓:     | 簿協                                      | 名:       | -83                                     | (全角)                                    |
| 保護                                      |                                | セイ:    | ドッキョウ                                   | X7:      | 17D9                                    | (全角力ナ)                                  |
| 保護                                      | 皆氏名(カナ) 💩                      |        |                                         |          |                                         |                                         |

⑧「試験日」に表示されている日にちが正しいか確認し、「選択」ボタンを押してください。 試験の選択が完了となります。

| 試験検索               |              |               |    |          |
|--------------------|--------------|---------------|----|----------|
| 出願する試験を検索し、画面中段の選択 | ボタンを押してください。 |               |    |          |
| 入試区分               | 第1回単独申込用     |               |    | クリック     |
| 10.1% E            | 2月1日 午前      | · ·           |    |          |
| 検索された試験            |              |               |    | •        |
| 入武区分               | 試験名          | 試験日           | 選択 | <b>•</b> |
| 第1回単独申込用           | 第1回入試        | 2月1日 午前 08:15 |    | 選択       |

 ⑨「現在選択中の試験」に、出願を希望する回の入試が正しく選択されているか確認のうえ、 「お支払い画面へ」をクリックして次へお進みください。(→ @以降をご覧ください。)

| 入試区分<br>第1回単独申込用                              | 試驗名<br>第1回入試                                                                                    | <b>試験日</b><br>2月1日 午前 08:15                    | 選択解除選択解除             |
|-----------------------------------------------|-------------------------------------------------------------------------------------------------|------------------------------------------------|----------------------|
| 申込済試験                                         |                                                                                                 |                                                |                      |
| 入試区分                                          | 試験名                                                                                             | 試験日                                            |                      |
| お知らせ                                          | クリック                                                                                            |                                                |                      |
| 『現在選択中の試験』欄に、<br>※一旦納入された受験料は理<br>十分にご確認ください。 | 出願を希望する回の入試が正しく選択されている。<br>中の如何を問わずお返しいたしません。また、9年料決済後の受報日<br>合や複数回回時出願を希望する場合には、Step :入試区分選択 ま | へお進みください。<br>3程変更はできません。<br>まで戻り、出願手続をやり、ってくだ。 | 保存して中断する<br>こともできます) |
| ※出願する回を変更したい場                                 |                                                                                                 |                                                |                      |

また、受験料決済後の受験日程変更はできません。十分にご確認ください。

#### 【\*第2回 <午後> 単独申込用。を選択した場合】

⑦ 志願者情報、保護者情報を入力し、「試験選択画面へ」をクリックしてください。

| Step2 | 出願情報入力                                  |       |                  |        |      |        |
|-------|-----------------------------------------|-------|------------------|--------|------|--------|
|       |                                         |       |                  |        |      |        |
| 志願    | 者情報入力                                   |       |                  |        |      |        |
|       | 志願者氏名(漢字)                               | 娃:    | 溝協               | 名:     | 太郎   | (金角)   |
|       | 志願者氏名(カナ) 💩 🖬                           | セイ:   | ドッキョウ            | X7 :   | 90¢  | (全角カナ) |
| х     | ソコンで表示できない氏名の漢<br>字 👌                   | ◎ なし  | ○ あり             |        |      |        |
|       | 生年月日 💩 🛪                                | 20084 | 5月 🗸 5日 🗸        |        |      |        |
|       | 住所                                      | □ 海外( | D方はチェック          |        |      |        |
|       | <b>郵便番号</b> 80 萬                        | 11200 | 14 住所検索 (半角数字: / | マンなし7種 | a)   |        |
|       | 都道府県。6月                                 | 東京都   | ~                |        |      |        |
|       | ~~~~~~~~~~~~~~~~~~~~~~~~~~~~~~~~~~~~~~~ | ~~~~  |                  |        |      | ······ |
| 保護    | 者情報入力                                   |       |                  |        |      |        |
|       | 保護者氏名(漢字) 💩                             | 姓:    | 獨協               | 名:     | -gs  | (主角)   |
|       | 保護者氏名(力士)                               | ヤイ:   | ドッキョウ            | XT:    | イチロウ | (全角力ナ) |

| 保護者氏名(力ナ) 👧 | セイ: | ドッキョウ            | ×1:   | イチロウ | (全角力ナ) |
|-------------|-----|------------------|-------|------|--------|
|             |     |                  |       |      |        |
| 緊急連絡先 💩     | 03  | - 3943 - 9119 (4 | (角数字) |      |        |

⑧「試験日」と「グループ(集合時間)」を選ぶと、下に「選択」ボタンが出現します。 その「選択」ボタンを押すと、試験の選択が完了となります。

| 試験検索                           |                        |           |    |      |
|--------------------------------|------------------------|-----------|----|------|
| 出願する試験を検索し、画面中段の選択ボタンを押してください。 |                        |           |    |      |
| 入試区分                           | 第2回<午後>単独申込用           |           |    |      |
| 試験日                            | 2月1日 午後                | ~ <b></b> |    | クリック |
| グループ (集合時間)<br>検索された試験         | 1グループ (14:45集合) 🔹 🗸    |           |    | L    |
| 入試区分                           | 試験名                    | 試験日       | 選択 |      |
| 第2回<午後>単独申込用                   | 第2回<午後> 1グループ(14:45集合) | 2月1日 午後   | >  | 選択   |

- ※ 第2回 <午後>入試は、<u>出願時に集合時間を選択</u>していただきます。 「1グループ<u>(14:45集合)</u>」または「2グループ<u>(15:15集合)</u>」どちらかを選んでください。
- ★ 1グループを選択していて、入試当日その集合時間(14:45)に間に合わない場合は、2グループの時間割で 受験できます。
- ⑨「現在選択中の試験」に、出願を希望する回の入試が正しく選択されているか確認のうえ、 「お支払い画面へ」をクリックして次へお進みください。(→ ⑩以降をご覧ください。)

| 人武区分                                                  | 試験名                                                   | 試験日                                    | 選択解除            |
|-------------------------------------------------------|-------------------------------------------------------|----------------------------------------|-----------------|
| ·弗∠回<牛後>単独申込用                                         |                                                       | 2月1日 午後                                | 进行讲述            |
| 申込済試験                                                 |                                                       |                                        |                 |
| 入試区分                                                  | 試験名                                                   | 試験                                     | B               |
| Panderszártak polena a az - ulaszás                   |                                                       |                                        | (厚方)テカミオス       |
| 『現在選択中の評論』欄に、出願を                                      | 希望する回の入試が正しく選択されているかな認のう;<br>何を問わずお返しいたしません。また、受い決済後、 | え、次へお進みください。<br>の受験日程変更はできません。         | (保存して中断する       |
| ※一旦納入された受験料は理由の如                                      |                                                       | · 深坂 まで戻り、 出願手結をやりす                    | << ะ < こともできます) |
| ※一旦納入された受験料は理由の如<br>十分にご確認ください。 ※出願する回を変更したい場合や複      | 数回同時出願を希望する場合には、Step 1 入試区分                           | DEAL OF CIRCUMPTING THE CONTROL OF THE |                 |
| **・旦納入された受験料は理由の如<br>十分にご確認ください。<br>**出願する回を変更したい場合や複 | 数回同時出願を希望する場合には、Step 1 入試区分                           |                                        |                 |

※ 一旦納入された受験料は理由の如何を問わずお返しいたしません。

## ◆ 受験料のお支払い

ay-easy

# <u>これより先は、2021(令和3)年1月10日(日)0:00以降に進むことができます。</u>

⑩ 受験料のお支払い方法を選択してください。以下の各種方法が選択できます。なお、お支払いの 際には別途手数料がかかりますのであらかじめご了承ください。

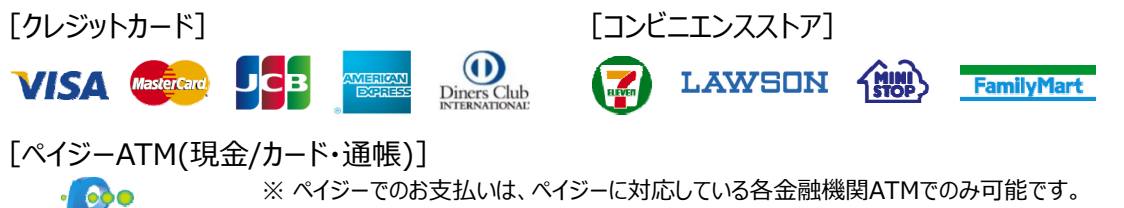

※ペイジーでのお支払いは、ペイジーに対応している各金融機関ATMでのみ可能です。 インターネットバンキング、モバイルバンキング等でのお支払いはできません。

- ★ クレジットカード決済を選択した場合には受験料が即時決済完了となりますので、そのまま受験票 の印刷に進むことができます。
- ★ コンビニエンスストアまたはペイジーでのお支払いを選択した場合には、各コンビニエンスストア店頭 または各金融機関ATMでの受験料お支払い完了後に受験票の印刷が可能となります。
- ※ 受験番号は、受験料お支払い完了順に発番されます。(上記⑦~⑨における出願情報入力順ではありません。)

#### 【クレジットカード決済を選択する場合】

1. 「クレジットカード」を選択し、「確認画面へ」をクリックしてください。

| お支払い方法の選択<br>※お支払い方法により事務手款料が異なりますので、事務手款料を確認しお手続きしてください。       |        |        |
|-----------------------------------------------------------------|--------|--------|
| ● クレジットカード                                                      | [事務手数料 | ¥996-] |
| 0 ヨンビニエンスストア                                                    |        |        |
| <ul> <li>ヘイイジー・金融編唱ATM(現金)</li> <li>ご利用のおか会相違為FMについて</li> </ul> |        |        |
| ○ペイジー・金融機関ATM (カード・通徳)<br>つれ回回時や金融構築TNICの17                     |        |        |
|                                                                 |        |        |
| 戻る 確認面面へ クリック                                                   |        |        |

2. クレジットカード番号等を入力し、志願者情報等の申込内容に誤りがないか確認し 🛛 を入れた後、 「上記内容で申込む」をクリックしてください。

| クレジットカード                 |                                                                             |                                                                                                    |                                                                                                    |
|--------------------------|-----------------------------------------------------------------------------|----------------------------------------------------------------------------------------------------|----------------------------------------------------------------------------------------------------|
| クレジットカード種類               | 選んでください                                                                     | ~                                                                                                    |                                                                                                    |
| クレジットカード番号               |                                                                             | (半角数字)                                                                                                    |                                                                                                    |
| セキュリティコード<br>セキュリティコードとは | (半角数子                                                                       | 8)                                                                                                    |                                                                                                    |
| 有効期限                     | ♥ 月/                                                                        | <b>∨</b> #                                                                                                    |                                                                                                    |
|                          |                                                                             |                                                                                                    |                                                                                                    |
|                          | クレジットカード<br>クレジットカード運賃<br>クレジットカード運賃<br>セキュリティコード<br>せキュリティコード<br>せきュリティコード | クレジットカード  クレジットカード  優加でください  クレジットカード  優勝  セキュリティコード  セキュリティコード  セキュリティコード  セキュリティコード  セキュリティコード  ロードは  有効期限  ・ 月/ | クレジットカード<br>クレジットカード種類 温んでください ▼<br>クレジットカード種類 (******)<br>セキュリティコード<br>セキュリティコード<br>セキュリティコード<br>・<br>有効調理 ▼ 月/ ▼ 年 |

| ✓ その他申込内容に誤りはありませんか |
|---------------------|
| 戻る 上記内容で申込む クリック    |

3. 出願申込完了と同時に、受験料の決済も完了となります。「マイページ(受験票出力)へ」をクリック して受験票の印刷へお進みください。(→ ⑪以降をご覧ください。)

| 出願申込および決済が完了しました(申込番号:210900004)     |                |  |  |
|--------------------------------------|----------------|--|--|
| 決済番号 : 9999999999<br>お支払金額 : 25,682円 | クリック           |  |  |
| হন৫–୬ (                              | 受験票出力) ヘ ログアウト |  |  |

詳しいお支払い方法については、 出願サイト画面右下 「よくある質問」→「支払について」→「支払方法について知りたい」 をご確認ください。

### 【コンビニエンスストアでのお支払いを選択する場合】

1. お支払いを希望するコンビニエンスストアを選択し、「確認画面へ」をクリックしてください。

| お支払い方法の選択<br>※お支払い方法により事務手数料が異なりますので、事務手数料を確認しお手続きしてください。      |        |        |
|----------------------------------------------------------------|--------|--------|
| 0 クレジットカード                                                     |        |        |
| • JYEITYAAF7                                                   | [事務手数料 | ¥660-] |
| <ul> <li>● セブン・イレブン</li> <li>○ ローソン、ミニストップ、ファミリーマート</li> </ul> |        |        |
| <ul> <li>ペイジー・金融機関ATM(現金)</li> <li>ご利用可能を登録観ATMについて</li> </ul> |        |        |
| ○ ペイジー・金融機関ATM(カード・通帳)                                         |        |        |
|                                                                |        |        |
| 展る 様滋菌商へ クリック                                                  |        |        |

2. お支払い方法、志願者情報等の申込内容に誤りがないか確認し ☑ を入れた後、「上記内容で申込む」 をクリックしてください。

| UJAJA 737A                                                            | $\Box \mathcal{F} = \pm \mathcal{F} \mathcal{F} \left( \mathbb{E} \mathcal{F} \mathcal{F} - \mathbf{F} \mathcal{F} \right)$ |
|-----------------------------------------------------------------------|----------------------------------------------------------------------------------------------------|
|                                                                       |                                                                                                    |
| 主願老徳都の確認                                                              |                                                                                                    |
|                                                                       |                                                                                                    |
| 志願者氏名 (漢字)                                                            | 環協 大郎                                                                                                    |
| たい取名目 同年取り7年885 志願者氏名 (漢字) 志願者氏名 (ガナ)                                 | <b>降位 大部</b><br>ドッキョウ タロウ                                                                                                   |
| toure in trooverse     志願者氏名 (漢字)     志願者氏名 (力子)     バソコンで表示できない氏名の漢字 | 廃住 太郎<br>ドッキョウ タロウ<br>なし                                                                                                    |

| ✔ その他申込内容に誤りはありませんか |                   |
|---------------------|-------------------|
|                     | 戻る 上記内容で申込む クリリック |

3. 出願申込が受付されます。一旦ログアウトし、選択したコンビニエンスストアで受験料をお支払いください。 お支払いが完了すると、受験票の印刷が可能となります。(→ ⑪以降をご覧ください。)

| 出願申込を受け付けました (申込番号:210900002)                                           |
|-------------------------------------------------------------------------|
| 以下の払込票番号をセプン・イレプンのレジへ掲示いただき。<br>「インターネット支払」とお申し付けのうえ、支払期限までに代金をお支払ください。 |
| 払込置寄号 : 111111111<br>お支払場限 : 2021/01/31 23:59:00<br>お支払金額 : 25,440円     |
| セプン-イレブン以外でのお支払いはできませんのでご注意ください。<br>なお、お支払いの前に申込内容に簡単いがないかご確認ください。      |
| お支払い後の内容間違いによる取消し・返金は一切できませんのでご注意ください。                                  |
| 詳しいお支払い方法については、<br>「よくある質問」 - 「支払について」 - 「支払方法について知りたい。」をご確認ください。       |
| マイベージへ                                                                  |

詳しいお支払い方法については、 出願サイト画面右下 「よくある質問」→「支払について」→「支払方法について知りたい」をご確認ください。

#### 【ペイジー(金融機関ATM)でのお支払いを選択する場合】

- 1. 現金でのお支払い、またはお持ちの銀行口座からキャッシュカードを利用してのお支払いを選択し、
  - 「確認画面へ」をクリックしてください。

| お支払い方法の選択<br>※お支払い方法により事務手数料が異なりますので、事務手数料を確認しお手続きしてください。                         |        |        |
|-----------------------------------------------------------------------------------|--------|--------|
| 0 クレジットカード                                                                        |        |        |
| 0 コンビニエンスストア                                                                      |        |        |
| <ul> <li>ペイジー・金融機関ATM(現金)</li> <li>************************************</li></ul> | [事務手数料 | ¥660-] |
| <ul> <li>ペイジー・金融展開ATM (カード・通帳)</li> </ul>                                         |        |        |
| ご利用可能な全般爆発ATMについて                                                                 |        |        |
| 反る 横部画本 クリック                                                                      |        |        |

2. お支払い方法、志願者情報等の申込内容に誤りがないか確認し ☑ を入れた後、「上記内容で申込む」 をクリックしてください。

| 獨協 太郎     |
|-----------|
| ドッキョウ タロウ |
| なし        |
|           |

| ✔ その他申込内容に誤りはありませんか |                  |
|---------------------|------------------|
|                     | 反る 上記内容で申込む クリック |

3. 出願申込が受付されます。一旦ログアウトし、ペイジー対応の各金融機関ATMで受験料をお支払い ください。お支払いが完了すると、受験票の印刷が可能となります。(→ ⑪以降をご覧ください。)

| ┃ 出願申込を受け付けました(申込番号:210900003)                                                                                                    |  |  |  |  |  |
|----------------------------------------------------------------------------------------------------|--|--|--|--|--|
| 支払期限内に「ペイジー対応ATM」を操作していただき、以下の収納機器番号とお客様番号と確認番号を入力してください。                                                                                            |  |  |  |  |  |
| <ul> <li>収納機関番号:98765</li> <li>お客様毎号:77777777</li> <li>確認希号:9791</li> <li>シ9791</li> <li>お支払銀環:2021/01/31 23:59:00</li> <li>お支払金額:25,440円</li> </ul> |  |  |  |  |  |
| ペイジー支払い対応ATM以外でのお支払いはできませんのでご注意ください。<br>なお、お支払いの前に申込内容に間違いがないかご確認ください。                                                                               |  |  |  |  |  |
| お支払い後の内容間違いによる取消し・返金は一切できませんのでご注意ください。                                                                                                    |  |  |  |  |  |
| 詳しい必要払い方法については、<br>「よくある質問」-「支払について」-「支払方法について知りたい。」をご確認ください。                                                                                        |  |  |  |  |  |
| マイページへ ログアウト                                                                                                    |  |  |  |  |  |

詳しいお支払い方法については、 出願サイト画面右下 「よくある質問」→「支払について」→「支払方法について知りたい」をご確認ください。

# ◆ 受験票の印刷

 ① 受験料のお支払い完了後にマイページを開くと、「受験票」ボタンが出現しますので、 この「受験票」ボタンをクリックしてください。

※「受験票」ボタンは、お支払いが完了するまでは出現しません。

| お知らせ                                                                                                    |                                                                                                    |                                                                            |                                                              |                                |                      |
|----------------------------------------------------------------------------------------------------|----------------------------------------------------------------------------------------------------|----------------------------------------------------------------------------|--------------------------------------------------------------|--------------------------------|----------------------|
| 【受験票の写真に<br>2005年1月1日<br>1005年1月1日<br>1005年11月1日<br>1005年11月1日<br>1005<br>1005<br>1005<br>1005<br>1005<br>1005<br>1005<br>100 | ついて】<br>顔写真を登録(アップロー<br>出順前3ヶ月以内に撮影し<br>ズは横幅450ピクセル、縦<br>に下できるデータのファイ<br>栗に頗写真が印刷され、写<br>ード)せず、受験栗に写真 | ド)してください。<br>たもの。カラー、F<br>幅600ピクセルで、<br>ルサイズは3MBま<br>真の貼付が不要と<br>を貼付していただ! | 白黒どちらでも結構です。<br>核関値と料理値の比率が3:4の<br>でです。<br>なります。<br>いても結構です。 | 副合です。                          |                      |
| (登録(アップロ<br>縦4cm×横3cm。                                                                                                    | 一ド)せず、受験票に写真<br>無帽、無肖景で出願前3ヶ)                                                                         | を貼付していただ(<br>月以内撮影のもの。                                                     | いても結構です。<br>カラー、白黒どちらでも制                                     | 措です。                           |                      |
|                                                                                                    |                                                                                                    |                                                                            |                                                              |                                |                      |
| 印刷写真を登録                                                                                                    | する方はこちら                                                                                               |                                                                            |                                                              |                                |                      |
| 明約5点を35<br>申込履歴                                                                                                    | 対る方はこちら                                                                                               |                                                                            |                                                              |                                |                      |
| 明确与真を会い<br>申込履歴<br>申込番号                                                                                                    | する方はこちら<br>入試区分                                                                                       | 申込日                                                                        | 支払方法                                                         | 入金情報                           | 受除票                  |
| UHDED 点 & SHOP<br>申込履歴<br>申込番号<br>210900004                                                                                                    | する方はごちら<br>入試区分<br>第1回単独甲込用                                                                           | <b>申込日</b><br>11月11日                                                       | <b>支払方法</b><br>クレジットカード                                      | 入金情報<br>決済元了(11月11日)           | 受除票<br>93.885 - 1865 |
| 申込展歴<br>申込展歴<br>申込番号<br>210900004                                                                                                    | はる方はごちら<br>入試区分<br>第1回単短申込用                                                                           | 申込日<br>11月11日<br>つのメールでおし                                                  | 支払方法 クレジットカード 7.7. マチャング時からの中国                               | 入金情報<br>決済死了(11月11日)<br>商を行う場合 | 受除言<br>933년 - 931년   |

12「受験票表示」ボタンをクリックすると、受験票がダウンロードされます。

| ダウンロード                                                                                    |  |
|-------------------------------------------------------------------------------------------|--|
| 受験栗PDFをダウンロードします。                                                                         |  |
| 館写真を登録しておくと、受録県PCFに館写真を表示することができます。<br>(写真の登録はマイハージより行えます)                                |  |
| ブラウザ上でPDFを履き印刷を行うと、野樽が消えたり、レイアウトが執わる場合があります。<br>PDFを保存した後は、AdobeReaderを利用して表示・印刷を行ってください。 |  |
| AdobeReaderをお持ちでない方は以下リンクよりダウンロードし、インストールしてください。                                          |  |
| Jose Grindaber Ciritadober                                                                |  |
| 「受験票」表示 クリック                                                                              |  |

③ ダウンロードされた受験票を、サイズを変えずに、A4白色コピー用紙に印刷してください。 受験票は1回の入試につき1枚です。

※2回出願する場合は2枚、4回出願する場合は4枚の受験票を印刷してください。

#### 受験票は本校から発送いたしません。必ずご自宅等で印刷してください。

※ご自宅等で印刷ができない方は、学校へご相談ください。

⑭ 印刷した受験票の試験日、受験番号を確認してください。

|      | 第1回入試    | 第2回 <午後> 入試                         | 第3回入試    | 第4回入試    |
|------|----------|-------------------------------------|----------|----------|
| 試験日  | 2/1(月)午前 | 2/1(月)午後                            | 2/2(火)午前 | 2/4(木)午前 |
| 四股来旦 | 1001~    | <sup>①グループ</sup><br>(14:45集合) 7001~ | 3001~    | 5001~    |
| 文禊留ら |          | <sup>②グループ</sup><br>(15:15集合) 9001~ |          |          |

③ 出願サイト上で受験生の顔写真を登録していない場合は、受験票、受験票(学校控)それぞれ に写真を貼付してください。写真は1回の出願につき2枚必要です。

※2回出願される場合は4枚、4回出願される場合は8枚の写真が必要となります。

※ 出願サイト上で写真を登録(アップロード)した場合には、自動的に受験票の写真貼付欄に写真が配置される ため、受験票の印刷後に写真を貼付する必要はありません。

# <キリトリ線>で切り離し、<u>受験票、受験票(学校控)の両方を持参</u>してください。 なお、受験票(学校控)には<u>入試当日朝の体温を必ず記入</u>してください。